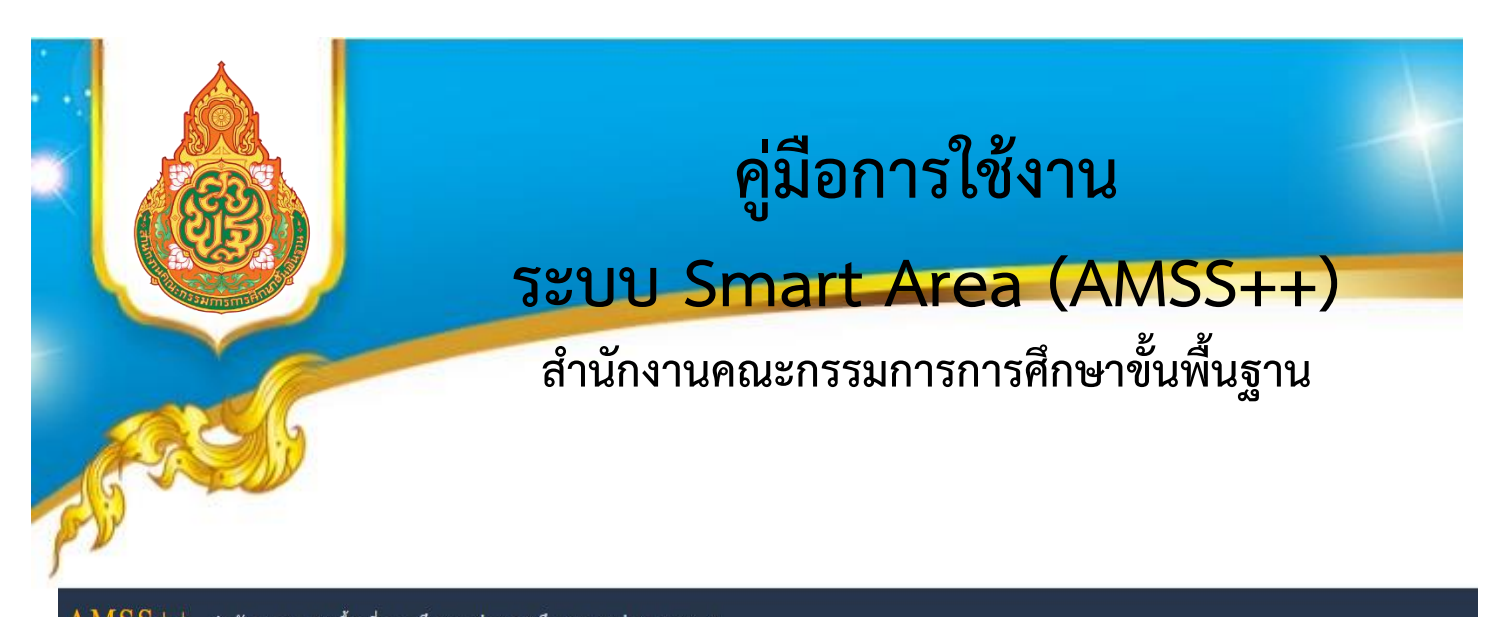

AMSS++ สำนักงานเขตพื้นที่การศึกษาประถมศึกษาลำปาง เขต 2

🏭 บริหารงานทั่วไป 🚯 บริหารงบประมาณ 💄 บริหารงานบุคคล 🕿 บริหารงานวิชาการ 🛛 ผู้ไข้ (User)

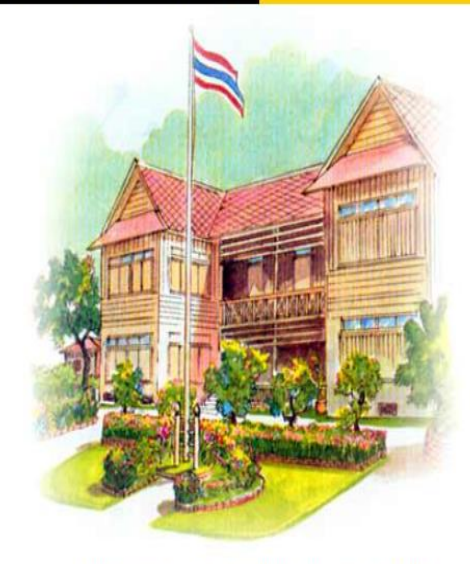

ผ้ให้ รัตนาภรณ์ สำเป็ก โออกจาย

Version 6.11

Education Area Management Support System ระบบสนับสนุนการบริหารจัดการสำนักงานเขตพื้นที่การศึกษา Smart Area

## สำนักงานเขตพื้นที่การศึกษาประถมศึกษาลำปาง เขต 2

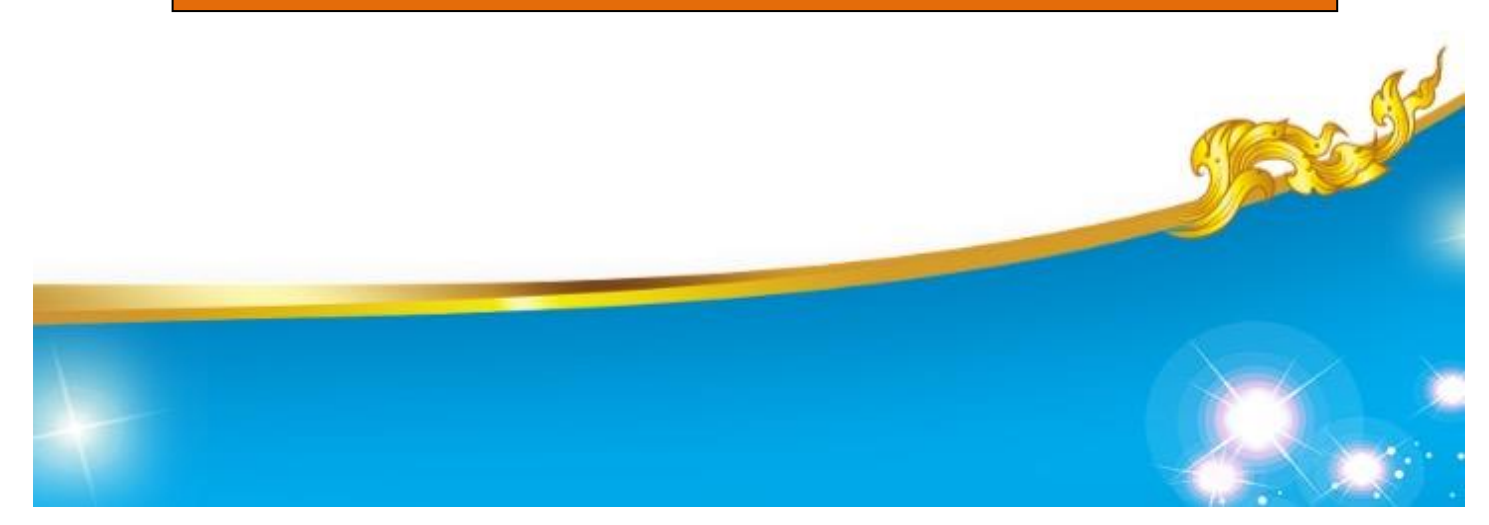

## คู่มือการใช้ระบบ E-office ระบบรับ-ส่งหนังสือ หรือระบบ Smart Area (AMSS++)

- 1. เข้าเว็ป สำนักงานเขตพื้นที่การศึกษาประถมศึกษาลำปาง เขต 2
- 2. คลิก E-Office (LPG2 E-Office 2568)
- ช่อง Usermane พิมพ์ ......(ของแต่ละกลุ่มหรือของโรงเรียนในสังกัด)
  ช่อง Password พิมพ์ ......(ของแต่ละกลุ่มหรือของโรงเรียนในสังกัด)
  คลิก Login

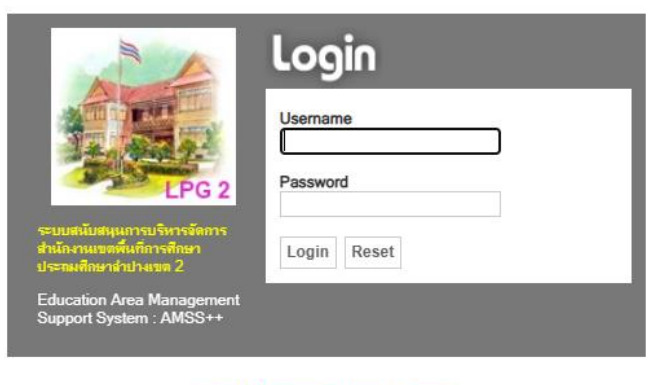

แนะนำให้ใช้บราวเซอร์ Google Chrome ค้นหาหนังสือราชการปีเก่า...CLICK

## 4. โปรแกรมจะโชว์หน้าจอดังนี้

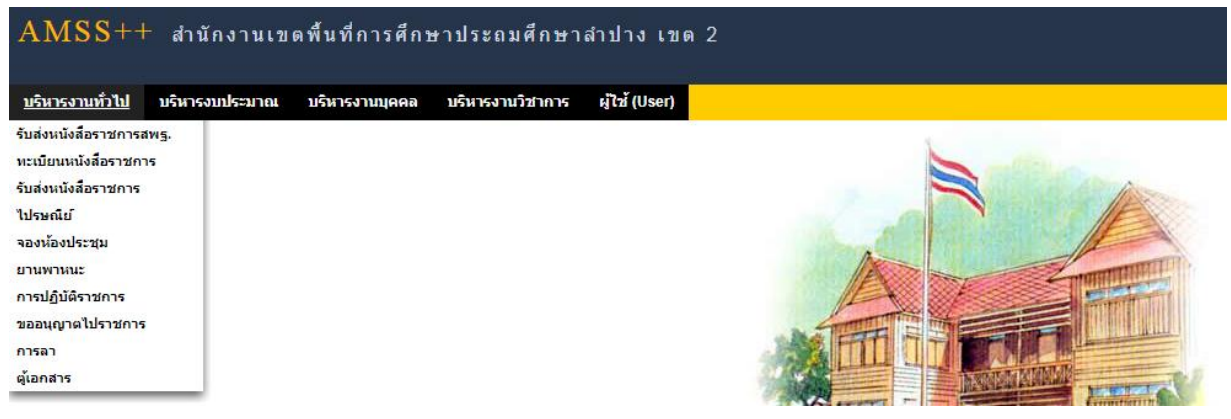

 คลิก <u>บริหารงานทั่วไป</u> คลิก <u>รับส่งหนังสือราชการ สพฐ.</u> คลิก <u>รับหนังสือพร้อมลงทะเบียน</u> คลิก <u>ตกลง</u> คลิก <u>ลงทะเบียนหนังสือ</u>  จะเห็นหนังสือรับที่มีลูกศรสีแดงและเครื่องหมาย ✓ สีเขียว ทำการคลิก ตรงที่ <u>คลิก X สีแดง</u> โปรแกรมจะแสดงหน้าจอนี้ แล้วคลิก <u>หนังสือน</u>ำ ทำการเปิดแล้วปริ้น คลิก ส่งกลุ่มงาน เช่น กลุ่มอำนวยการ คลิก <u>เลือก</u> คลิก <u>ปิดหน้าต่าง</u>

|           |                              | หนังสือรับ                                                                                                    |                |                  |
|-----------|------------------------------|----------------------------------------------------------------------------------------------------|----------------|------------------|
|           |                              | <หน้าแรก <<หน้าก่อน [163][164][165][166][167][168][169][170][171][172][173][174][175][176][17                                                                  | <b>][178</b> ] | หน้า ▼           |
| ดับความสำ | ดัญ 💶ปกติ 🦳 ด่วน 💻 ด่วนมาก 🗌 | [ทั้งหมด] [สำรบรรณกลาง] [กลุ่ม] [ส่วนบุคคล]                                                                                                    |                | ค้นหาหนังสือ จาก |
| ที่       | เลขหนังสือ                   | เรื่อง                                                                                                    | ราย<br>ละเอียด | ลงวันที่         |
| 36738     | ที่ ศธ 04030/ว 1084 🔜        | 💱 ประกาศตำแหน่งผู้บริหารสถานศึกษาว่างเพิ่มเติม (2018-04-17 10:08:05)                                                                                           | คลิก           | 11 เมย 2561      |
| 36739     | ที่ ศธ 04031/ว 1016 🔜        | 💱 การยกเลิกระเบียนแสดงผลการเรียนหลักสูตรแกนกลางการศึกษาขั้นพื้นฐาน (ปพ.1) (2018-04-17 10:11:03)                                                                | คลิก           | 17 เมย 2561      |
| 36740     | ศธ 04188/ว372 🔜              | 💱 การฝึกอบรมบุคลากรทางการลูกเสือของสำนักงานคณะกรรมการการศึกษาขั้นพื้นฐาน (2018-04-17 11:11:08)                                                                 | คลิก           | 17 เมย 2561      |
| 36741     | ศธ 04002/ว1441               | 💱 เร่งรัดการบันทึกรายการคงค้างในระบบ GFMIS ใตรมาส 2 ประจำปังบประมาณ 2561 (2018-04-17 11:20:42)                                                                 | คลิก           | 17 เมย 2561      |
| 36742     | ศธ 04134/ว1100 💻             | Istenrasายข้อผู้สมัครเข้ารับการคัดเลือกเพื่อแต่งตั้ง(ย้าย)ให้ดำรงตำแหน่งบุคลากรทางการศึกษาอื่นตามมาตรา 38 ค.(2)ตำแหน่งประเภท<br>วิชาการระดับปฏิบัติการและร     | คลิก           | 11 เมย 2561      |
| 36743     | ศธ 04013/ว.1198              | 💱 ยกเลิกระเบียนแสดงผลการเรียนหลักสูตรแกนกลางการศึกษษขั้นพื้นฐาน(ปพ.1) (2018-04-17 13:54:24)                                                                    | คลิก           | 17 เมย 2561      |
| 36744     | ศธ 04003/334 🔜               | 🕈 🤡 ขอชื่อเจ้าหน้าที่ผู้รับผิดชอบมาตรฐานสำนักงานเขตพื้นที่การศึกษา พ.ศ. 2561 (2018-04-17 13:58:21)                                                             | คลิก           | 17 เมย 2561      |
| 36745     | ศธ 04013/ว.1200              | 💱 ยกเลิกระเบียนแสดงผลการเรียนหลักสูตรแกนกลางการศึกษษขั้นพื้นฐาน(ปพ.1) (2018-04-17 14:06:45)                                                                    | คลิก           | 17 เมย 2561      |
| 36746     | 04144/2800                   | 📌 🧇 ขอความอนุเคราะท์ช่วยเหลือนักเรียนบ้านประสบอัคคีภัย (2018-04-17 14:07:35)                                                                                   | คลิก           | 17 เมย 2561      |
| 36747     | ศธ 04002/ว1428               | 💱 การโอนเปลี่ยนแปลงการจัดสรรงบประมาณรายจ่าย งบประมาณปี 2561 ครั้งที่ 445 (2018-04-17 14:25:21)                                                                 | คลิก           | 17 เมย 2561      |
| 36748     | ที่ศธ04130/1120 💶            | 💱 รายงานผลการดำเนินงาน ประจำปีงบประมาณ พ.ศ.2560 (2018-04-17 22:02:58)                                                                                          | คลิก           | 29 มีค 2561      |
| 36752     | ศธ 04002/ว1449               | * 💱 ผลการใช้จ่ายเงินงบประมาณรายจ่ายประจำปังบประมาณ พ.ศ. 2561 ณ สิ้นไตรมาสที่ 2 (2018-04-18 09:20:11)                                                           | คลิก           | 18 เมย 2561      |
| 36753     | ศธ 04010/ว1636               | * 🖗 การเปลี่ยนแปลงโรงเรียนที่ได้รับงบประมาณจัดขื้อหนังสือพระราชนิพนธ์ ในสมเด็จพระเทพรัดนราชสุดา ฯ สยามบรมราชกุมารี เพื่อจัด<br>กิจกรรมรณรงศ์ส่งเสริมนิสัยรักกา | คลิก           | 18 เมย 2561      |
| 36754     | ศธ 04008/ว907 🔜              | * 🐓 แจ้งวันสอบธรรมศึกษา และแนวทางปฏิบัติเกี่ยวกับการจัดการเรียนการสอนธรรมศึกษา ประจำปีการศึกษา ๒๔๖๑ (2018-04-18<br>09:48:38)                                   | คลิก           | 18 เมย 2561      |

💱 ลงทะเบียนรับแล้ว 🚿 ยังไม่ได้ลงทะเบียนรับ 🏾 \* ยังไม่ได้ส่งต่อ 🗐 มีไฟล์เอกสา:

|                    | สอรบ : 2374                           |                                                       |
|--------------------|---------------------------------------|-------------------------------------------------------|
| หนังสือลงวันที่ :  | 18 เมย 2561                           |                                                       |
| ส่งโดย : สคส. []   |                                       |                                                       |
| วันเวลาที่ส่ง : 18 | เมย 2561 09:20:11 น.                  |                                                       |
| เนื้อหาโดยสรุป     |                                       |                                                       |
| ไฟล์แนบ            | 1. หนังสือน่า                         |                                                       |
| 1.สารบรรณกลาง      | ງ ຈັງລູງ                              | ส่งถึง<br>ทะเบียนรับแล้วเมื่อ 18 เมย 2561 09:56:06 น. |
|                    | งงงงงงงงงงงงงงงงงงงงงงงงงงงงงงงงงงงงง | 10 2561 09:58:32 14.                                  |
| กรุณาเลือกกลุ่ม    | มผู้รับหนังสือไปตำเนิน                | การ                                                   |
| 🔍 กลุ่มอำนวย       | การ                                   | 🔍 กลุ่มบริหารการเงินและสินทรัพย์                      |
| 🔍 กลุ่มนโยบา       | ยและแผน                               | 🔍 กลุ่มส่งเสริมการจัดการศึกษา                         |
| 🔍 กลุ่มบริหาร      | งานบุคคล                              | 🔍 กลุ่มนีเทศา                                         |
| 🔍 กลุ่มสงเสรี:     | มสถานศึกษาเอกชน                       | 💛 หน่วยตรวจสอบภายใน                                   |
|                    |                                       |                                                       |

## การเข้าระบบ Smart Area การส่งหนังสือราชการ

- 1. เปิด Inetrnet แล้วพิมพ์ 202.143.190.168/amssplus
- 2. ช่อง Usermane = tew
- 3. ช่อง Password = 2518
- 4. คลิก Login
- 5. คลิก <u>บริหารงานทั่วไป</u>
- คลิก <u>ทะเบียนหนังสือราชการ</u>
- 7. คลิก <u>ทะเบียนหนังสือส่ง</u> (เพื่อทำการออกเลขและส่งหนังสือถึงโรงเรียนในสังกัด)
- 8. คลิก <sub>ลงทะเบียน</sub>
- 9. ถ้าส่งทุกโรงเรียนให้คลิก 🗹 ว
- 10. ช่อง <u>ถึง</u> พิมพ์ โรงเรียนในสังกัด หรือ ระบุชื่อโรงเรียนเลย เช่น โรงเรียนอนุบาลเกาะคา
- 11. ช่อง <u>เรื่อง</u> พิมพ์ชื่อเรื่องที่จะส่งลงไป
- 12. กลุ่มปฏิบัติ ช่อง <u>เลือก</u> ให้คลิก 🔻 เพื่อเลือกกลุ่มงานที่ส่ง เช่น กลุ่มอำนวยการ
- 13. บุคคลปฏิบัติ ช่อง ให้พิมพ์ชื่อผู้รับผิดชอบลงไป
- 14. คลิก <u>ตกลง</u>
- หน้าจอจะกลับไปหน้าทะเบียนหนังสือส่งอันเดิม แล้วด้านล่างสุดจะได้เลขส่งออกมา แล้วนำไปใส่ในหนังสือราชการที่ท่าน ผอ. ลงนามมาแล้ว และทำการสแกนเพื่อเตรียม ส่งให้โรงเรียนต่อไป
- 16. จะส่งหนังสือถึงโรงเรียนให้ทำการ คลิก รูปดินสอ ในช่องแก้ไขจะกลับไปหน้าเดิมที่เรา กรอกมาครั้งแรก และทำการ คลิกช่อง Choose File เพื่อทำการแนบไฟล์ที่สแกน เตรียมไว้ และช่องคำอธิบายไฟล์ ให้พิมพ์ หนังสือนำส่ง
- 17. คลิก <u>ตกลง</u> หน้าจอจะกลับไปหน้าทะเบียนหนังสือส่งอันเดิม
- 18. ทำการส่งโดย คลิก ช่อง ส่ง ร.ร. คลิก 🕨
- 20. ให้พิมพ์ช่อง เนื้อหาโดยสรุป
- 21. คลิก <u>ตกลง</u>